Fortech S.r.l Via Rigoletto,4 47922 Rimini (RN) Italia P. IVA 03618500403 T. +39 0541 364611

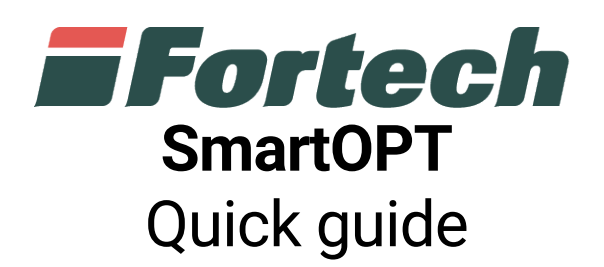

fortech.it info@fortech.it

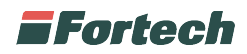

# REVISIONI

| Rev. | Data       | Commenti | Pag. | Autore         |
|------|------------|----------|------|----------------|
| 01   | 28/03/2019 |          | all  | Serena Mangano |
|      |            |          |      |                |

## SOMMARIO

| REVISIONI                         | 1  |
|-----------------------------------|----|
| ACCEDERE A MENù GESTORE           | 2  |
| CAMBIARE MODALITÀ OPERATIVA       | 2  |
| CAMBIARE I PREZZI DEI PRODOTTI    | 3  |
| RIMBORSO CODICI DI RESTO          | 4  |
| REPORTISTICA BASE                 | 5  |
| INTESTAZIONE SCONTRINO            | 6  |
| INCEPPAMENTO BNA                  | 7  |
| ATTIVAZIONE BNA                   | 7  |
| INCEPPAMENTO CARTA STAMPANTE      | 8  |
| CAMBIO CARTA STAMPANTE A POZZETTO | 9  |
| APPROFONDIMENTI                   | 10 |

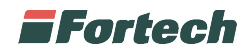

# ACCEDERE A MENÙ GESTORE

Aprire lo sportello stampante dello smartOPT (Fig.0) per accedere al Menù Gestore (Fig.1).

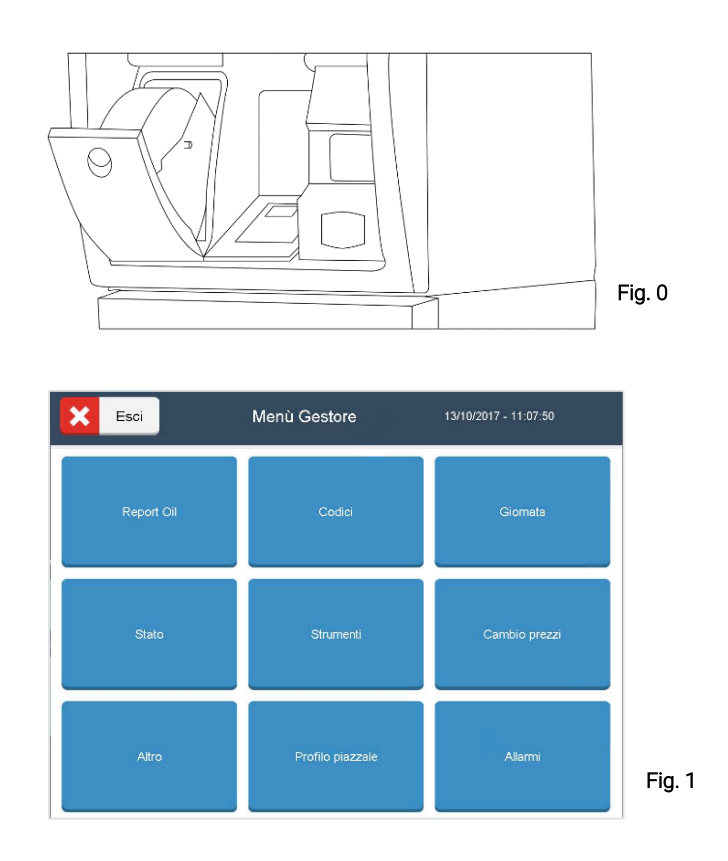

## **CAMBIARE MODALITÀ OPERATIVA**

Dal Menù Gestore (Fig. 1) selezionare Profilo piazzale.

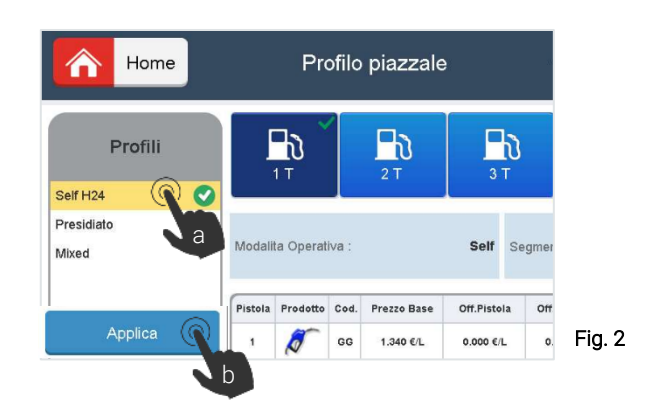

- a) Selezionare una delle modalità preimpostate dall'installatore
- b) Cliccare su Applica per cambiare la modalità operativa

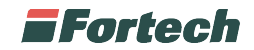

#### **CAMBIARE I PREZZI DEI PRODOTTI**

Dal Menù Gestore (Fig. 1) selezionare Cambio prezzi.

| Home | Cambio prezzi |                | 13/10/2017 - 11:09:00 |  |  |
|------|---------------|----------------|-----------------------|--|--|
|      | Prodotto      | Prezzo attuale | Prezzo futuro         |  |  |
| Ø    | SenzaPiombo   | 1.250          | 1.250                 |  |  |
| 5    | Diesel*       | 1.500          |                       |  |  |
|      | Appli         | sa Prezzi      |                       |  |  |

Selezionare il prodotto al quale si desidera cambiare il prezzo (Fig. 3).

|                  |             |   |   | (   |  |
|------------------|-------------|---|---|-----|--|
| Segmento Vendita | Servito     | 1 | 2 | 3   |  |
| Prodotto         | SenzaPiombo |   | b | e   |  |
| Prezzo base      | 1.250       |   |   |     |  |
| Prezzo corrente  | 1.250       | 7 | 8 | 9   |  |
| Prezzo futuro    | - 1.250 +   |   | 0 | +/~ |  |
|                  | d           |   |   |     |  |

- a) Selezionare la casella "Prezzo futuro"
- b) Inserire il nuovo importo
- c) Cliccare su <u>Conferma</u>

| Prodotto Prezzo attuale Prezzo futuro<br>SenzaPiombo 1.250 1.250<br>Apolica Prezzi | Home | Cambio j    | prezzi 13.     | /10/2017 - 11:09:00 |
|------------------------------------------------------------------------------------|------|-------------|----------------|---------------------|
| SercePiombo 1.250 1.250                                                            |      | Prodotto    | Prezzo attuale | Prezzo futuro       |
| Applica Prezzi                                                                     | Ø    | SenzaPiombo | 1.250          | 1.250               |
|                                                                                    |      | Applic      | a Prezzi       |                     |

Effettuate le modifiche, cliccare su <u>Applica Prezzi</u> (Fig. 5).

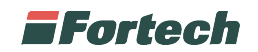

#### **RIMBORSO CODICI DI RESTO**

Dal Menù Gestore (Fig. 1) selezionare Codici.

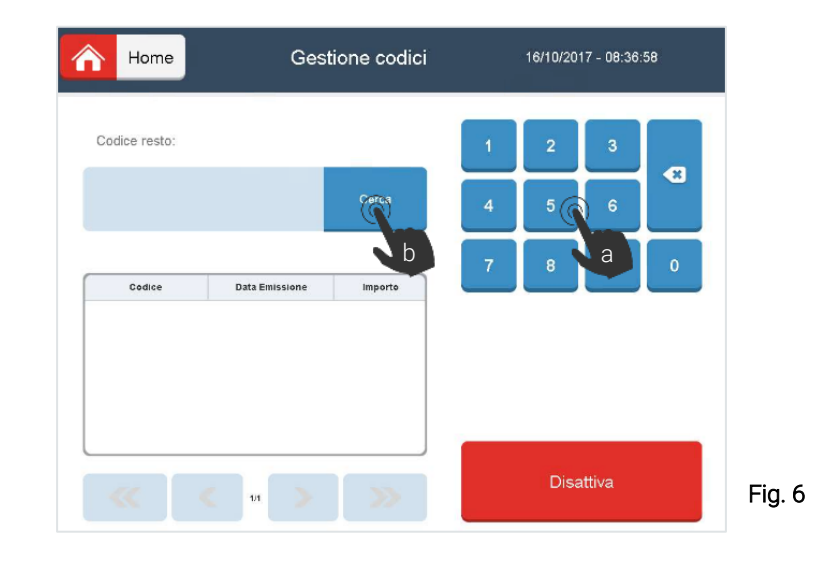

a) Utilizzare il tastierino numerico per digitare le prime cifre del codice QR

#### b) Cliccare su <u>Cerca</u>

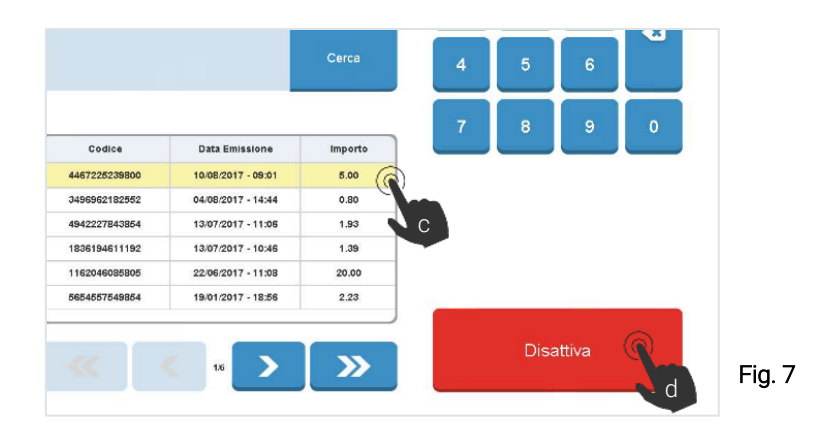

c) Selezionare il codice (verificando l'esatta corrispondenza di data e ora)

d) Premere <u>Disattiva</u>

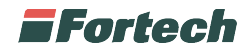

#### **REPORTISTICA BASE**

Dal Menù Gestore (Fig. 1) selezionare Report Oil.

| Home                     | Report  | :             | 16/10/2017 - 12:2    | 9:03               |
|--------------------------|---------|---------------|----------------------|--------------------|
| 04/09/2017               | A H     | Dala Inizio:  | 21/                  | 08/2017 - 10:46:12 |
| 04/03/2017               |         | Dala Fine:    | 05/10/2017 - 19:00:0 |                    |
| epilogo Incassi          |         | Riepilogo Oil |                      |                    |
| Totale Contanti 👔        | 20.00 C | Prodotto      | Importo              | Volume             |
| Totale Carta Bancaria    | 0.00 €  | Gasolio       | 20.00                | 15.00              |
| Totale Carta Privata     | 0.00 €  | Totale        | 20.00                | 15.00              |
| Totale Carta Petrolifera | 0.00 ¢  |               |                      |                    |
| Totale Mobile            | 0.00 E  |               |                      |                    |
| Totale incassato         | 20.00 € |               |                      |                    |
| Totale CodiceResto       | 0.00 €  |               |                      |                    |
| Reso manuale             | 0.00 C  |               |                      |                    |
| Resti evasi              | 0.00 E  |               |                      |                    |
| Rimborsi pendenti        | 0.00 €  |               |                      |                    |
| Totale Altro             | 0.00 €  |               |                      |                    |
| Totale Prova Erogazione  | 0.00 C  |               |                      |                    |
| Totale Youcher           | 0.00 E  |               |                      |                    |
| Totale Gestione Loyalty  | 0.00 E  | l             |                      |                    |
| Stampa report            |         |               | Aggiorna report      |                    |

Cliccare sul calendario per cambiare giornata contabile (Fig.8).

| 04/09/2        | 017              |        |      | Da      | ta Fine: |     |     | 05/     | 10/2017 - 19 |
|----------------|------------------|--------|------|---------|----------|-----|-----|---------|--------------|
| ogo Incassi    | $\boldsymbol{<}$ |        | sett | embre 2 | 2017     |     |     |         |              |
| Contanti 👔     | lun              | mar    | mer  | gio     | ven      | sab | dom | Importo | Volum        |
| Carta Bancaria |                  |        |      |         | 1        | 2   | 3   | 20.00   | 15.00        |
| Carta Privata  | Q                |        | 6    | 7       | 8        | 9   | 10  | 20.00   | 15.00        |
| Mobile         | -N               | Ĩ      | 0    | ,       |          | 2   | 10  |         |              |
| incassato      | 1                | 12     | 13   | 14      | 15       | 16  | 17  |         |              |
| CodiceResto    | 18               | 19     | 20   | 21      | 22       | 23  | 24  |         |              |
| manuale        | 25               | 26     | 27   | 28      | 29       | 30  |     |         |              |
| eyasi          |                  |        |      |         |          |     |     |         |              |
| Altro          |                  | 0.00 € |      |         |          | _   |     |         |              |

Selezionare la data sul calendario. (Fig.9).

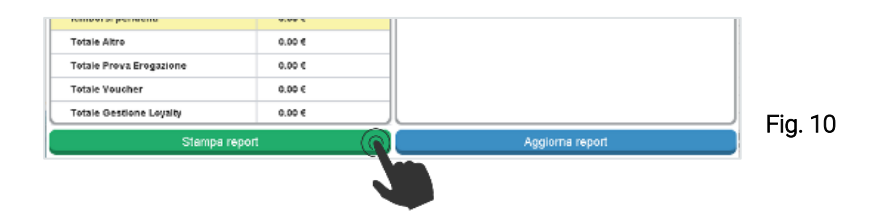

Premere <u>Stampa report</u> (Fig.10).

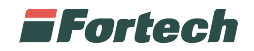

## **INTESTAZIONE SCONTRINO**

Dal Menù Gestore (Fig. 1) selezionare Altro.

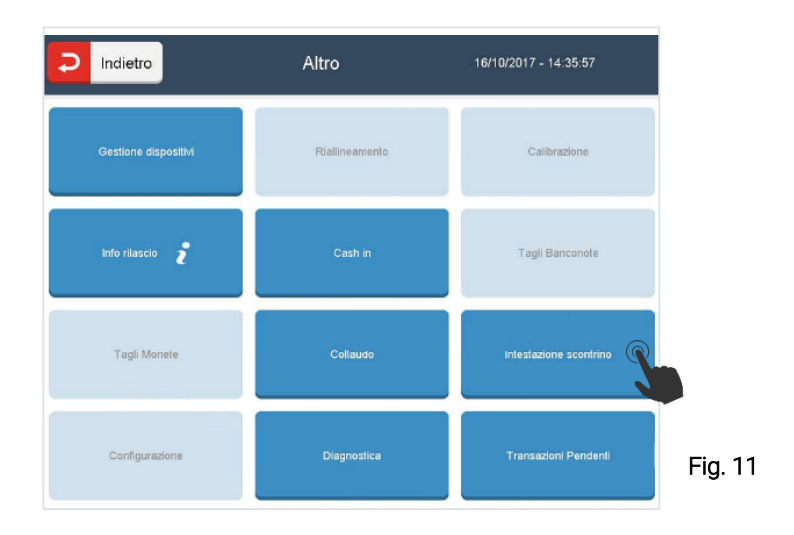

Selezionare Intestazione scontrino (Fig 11).

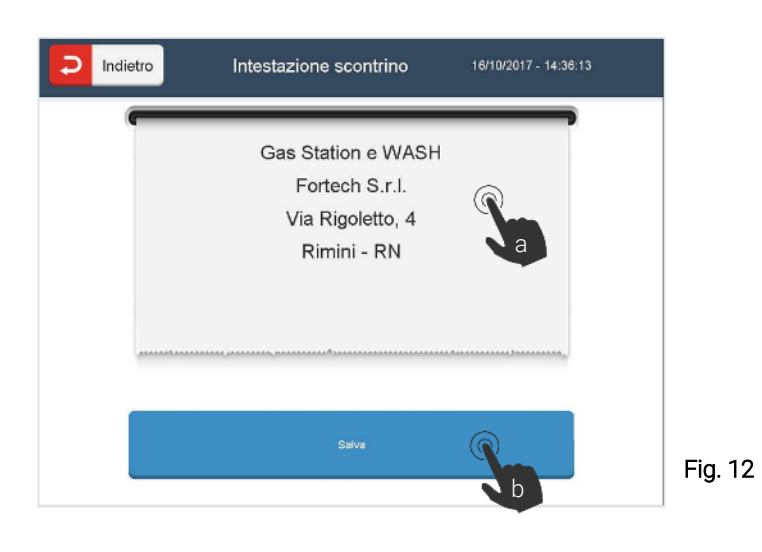

a) Toccare al centro dello schermo per abilitare la tastiera e modificare l'intestazione dello scontrino

b) Cliccare su <u>Salva</u>

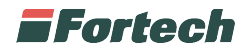

#### **INCEPPAMENTO BNA**

- 1. Aprire lo sportello basamento OPT;
- 2. Aprire lo sportello dell'accettatore;
- 3. Estrarre l'accettatore e sollevare il coperchio di ispezione;
- 4. Estrarre la banconota e ed eseguire le operazioni a ritroso.

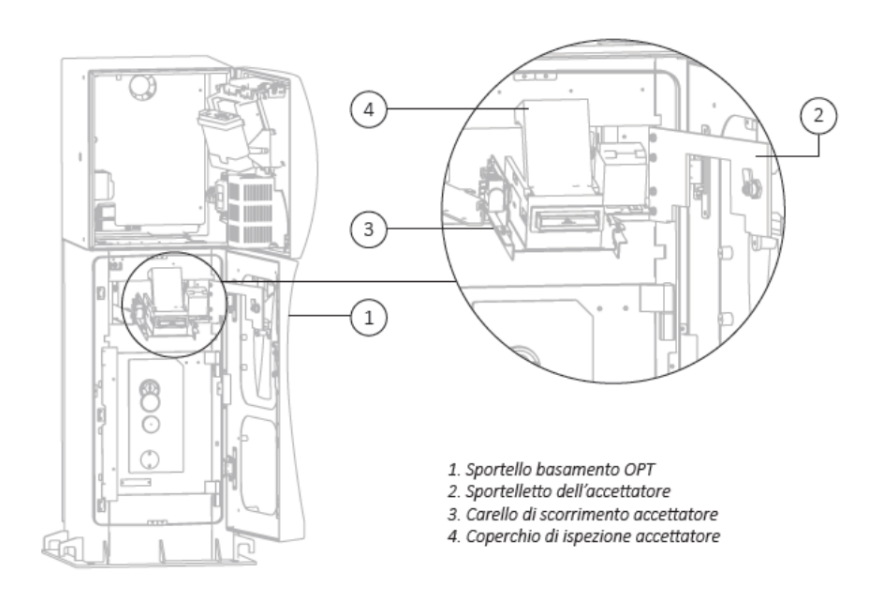

#### **ATTIVAZIONE BNA**

Dal Menù Gestore (Fig. 1), cliccare su Altro.

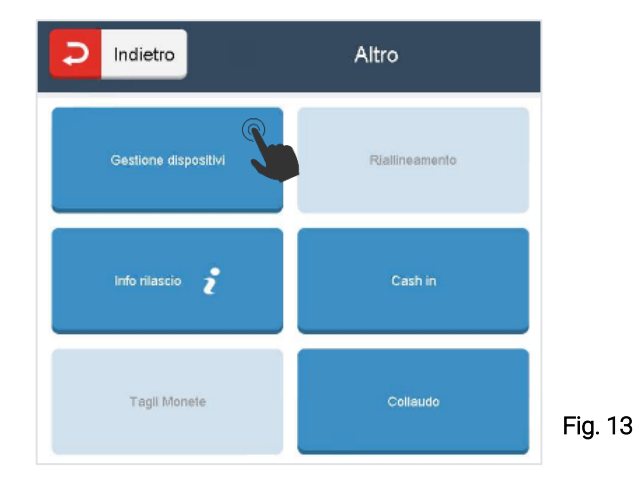

Cliccare su <u>Gestione dispositivi</u>. (Fig. 13).

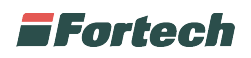

| Codise    | Descrizione        | Tipo                   | Abilitzre |  |
|-----------|--------------------|------------------------|-----------|--|
| DNA       | BankNotaAcceptor 1 | Acceltatore banconote  |           |  |
| EN4       | BankNoteAcceptor 2 | Accettatore barroenete | A         |  |
| <u>««</u> | <                  | PR >                   | >>        |  |

- a) Selezionare l'accettatore disabilitato
- b) Cliccare su <u>Abilita</u>

# **INCEPPAMENTO CARTA STAMPANTE**

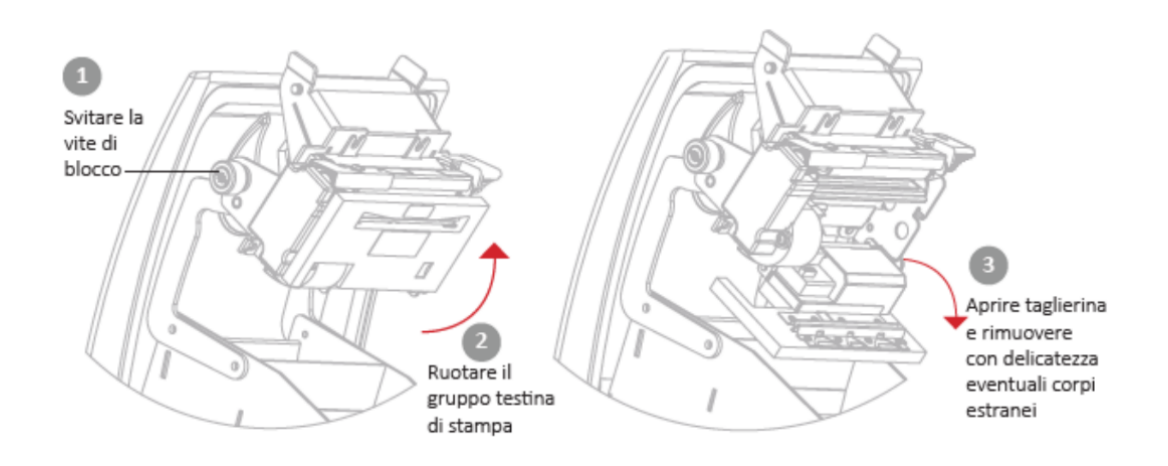

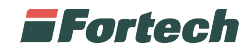

#### CAMBIO CARTA STAMPANTE A POZZETTO

Le ricevute sono stampate su carta termica 70gr/m²,il cui rotolo ha diametro esterno Ø150mm, interno Ø12mm, larghezza 60mm.

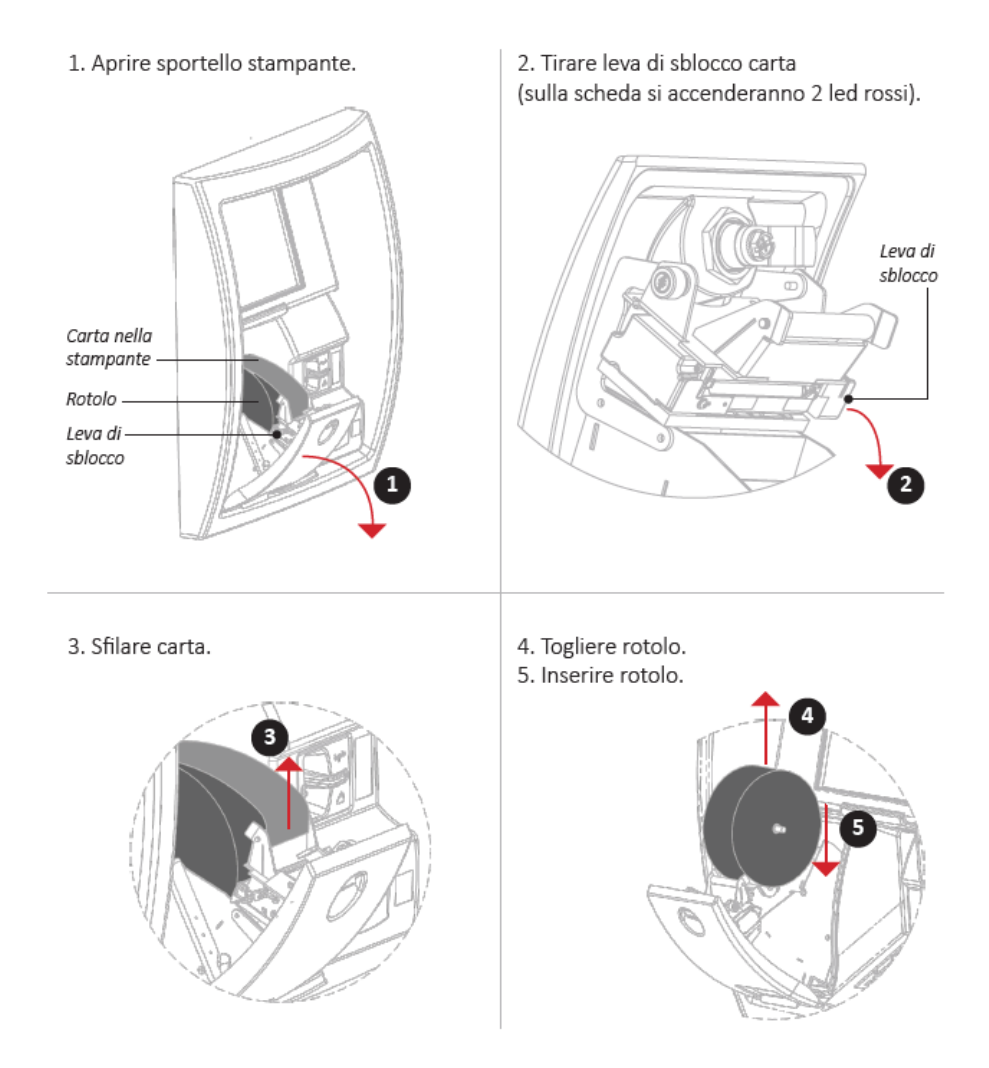

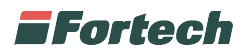

6. Chiudere blocco carta: premere sul retro del gruppo testina di stampa (piastrina con adesivi verdi) e accertarsi che i led rossi si siano spenti.

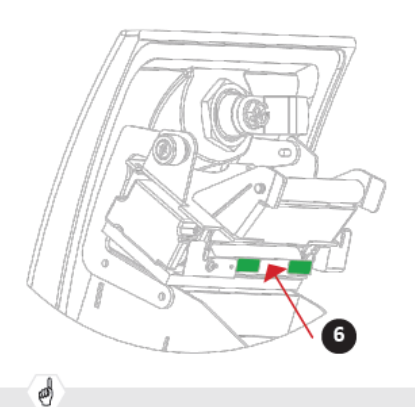

7. Imboccare la carta e la stampante "tirerà" automaticamente la carta.

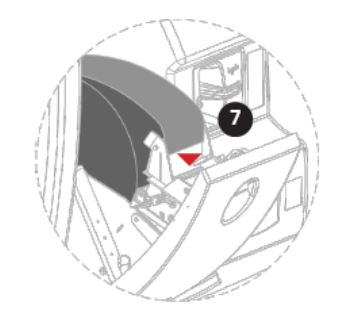

N.B. Se la stampante non tira automaticamente la carta occorre controllare che lo sportellino del gruppo testina sia chiuso.

Al fine di evitare malfunzionamenti il rotolo di carta deve avere le seguenti caratteristiche: • carta termica 70gr/m2

- larghezza min 59 mm / max 60 mm
- diametro esterno max ø150 mm
- diametro interno ø12mm

L'uso di rotoli aventi caratteristiche differenti può causare il blocco dell'apparecchio.

## APPROFONDIMENTI

Per qualsiasi approfondimento fare riferimento al manuale gestore consegnato in fase d'istallazione.